# Service Manual & PARTS LIST (without price)

# FX-9700GH (LX-395AH)

# MAR. 1995

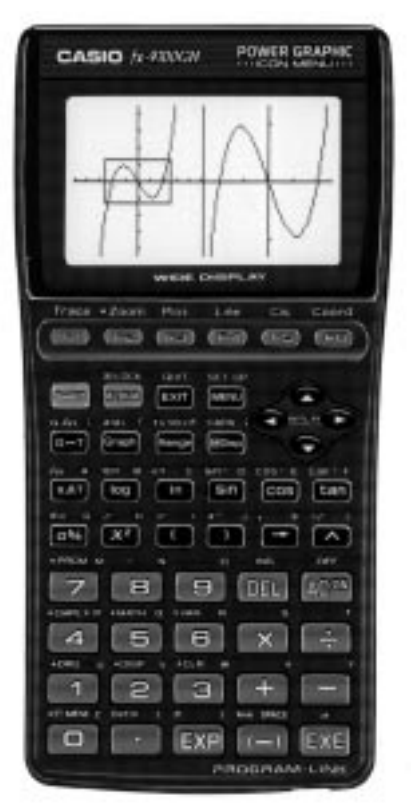

fx-9700GH

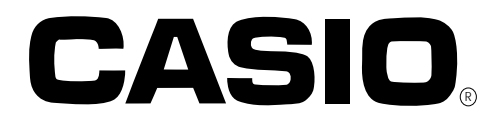

## CONTENTS

| 1. | SCHEMATIC DIAGRAM                        |     |
|----|------------------------------------------|-----|
|    | 1-1. Main PCB                            | . 1 |
|    | 1-2. Power Supply                        | 2   |
| 2. | SPECIFICATIONS                           | . 3 |
| 3. | OPERATION CHECK                          | 4   |
| 4. | DATA TRANSFER CHECK                      | 8   |
| 5. | DATA COMMUNICATIONS                      |     |
|    | 5-1. Connecting Two fx-9700GE Units      | 9   |
|    | 5-2. Before Starting Data Communications | 9   |
|    | 5-3. Setting Communications Parameters   | 11  |
|    | 5-4. Using ALL, Range, and Factor        | 11  |
|    | 5-5. Data Communications Precautions     | 13  |
| 6. | PIN FUNCTION                             | 14  |
| 7. | TROUBLESHOOTING                          | 15  |
| 8. | DISASSEMBLY VIEW                         | 16  |
| 9. | PARTS LIST                               | 21  |

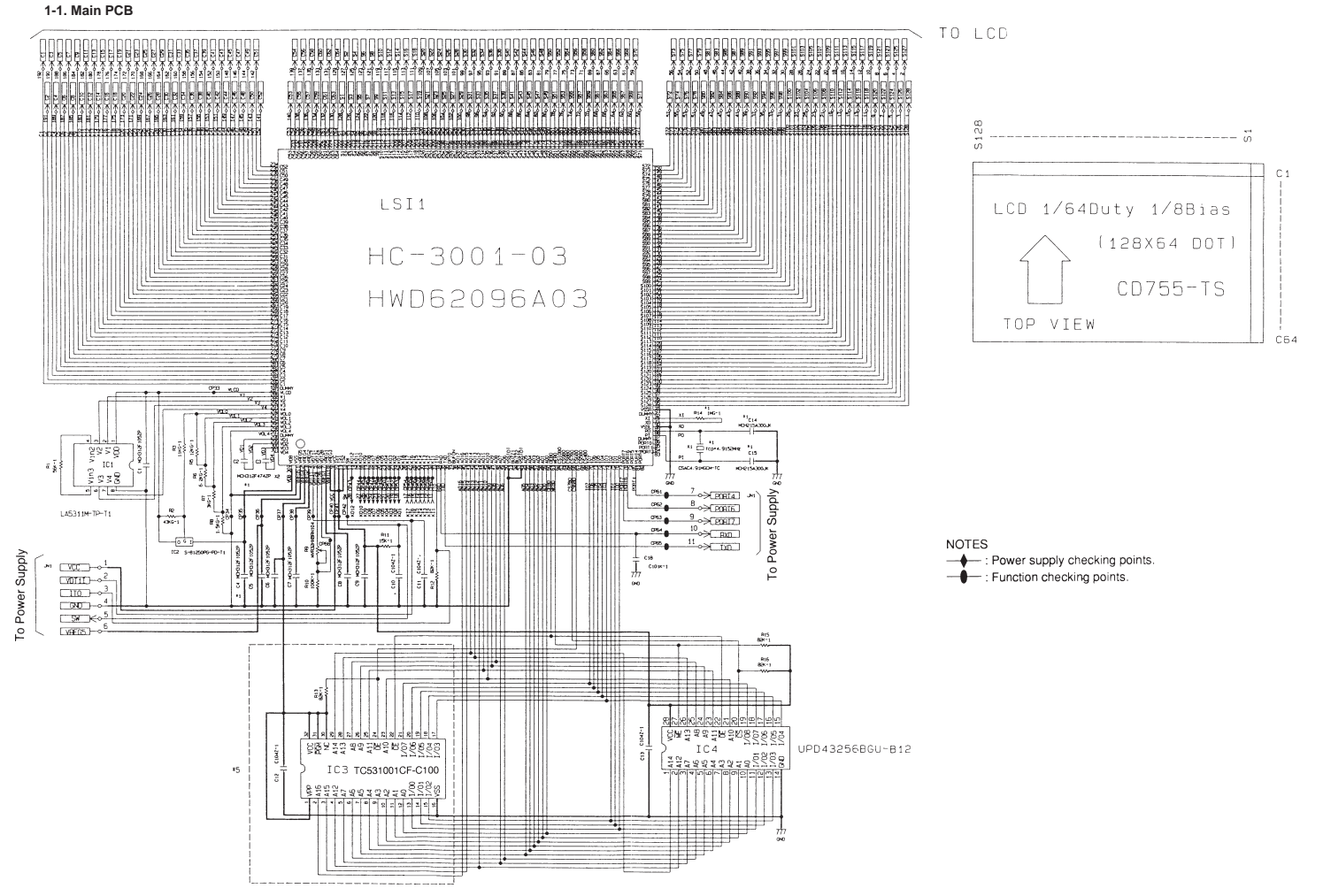

1. SCHEMATIC DIAGRAM

\_1\_

#### 1-2. Power Supply

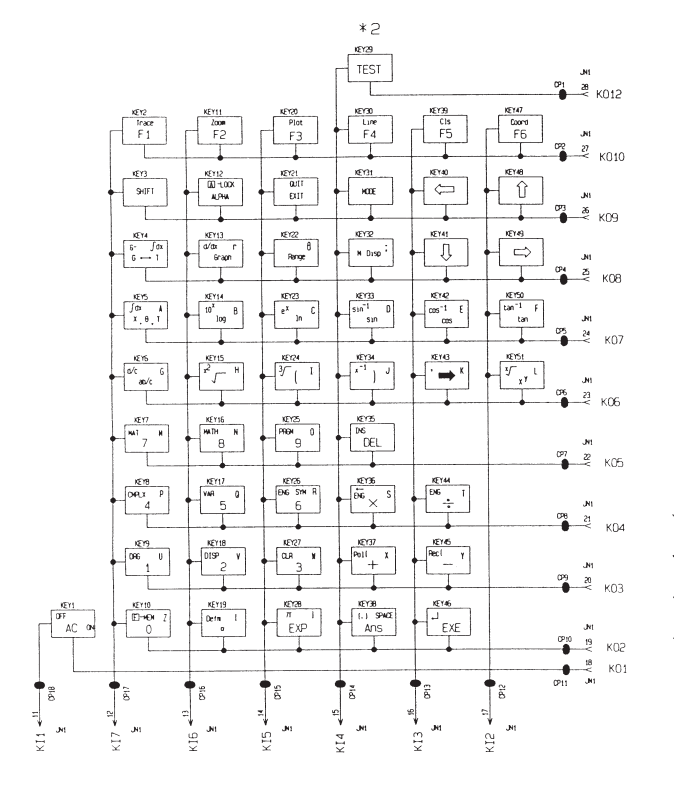

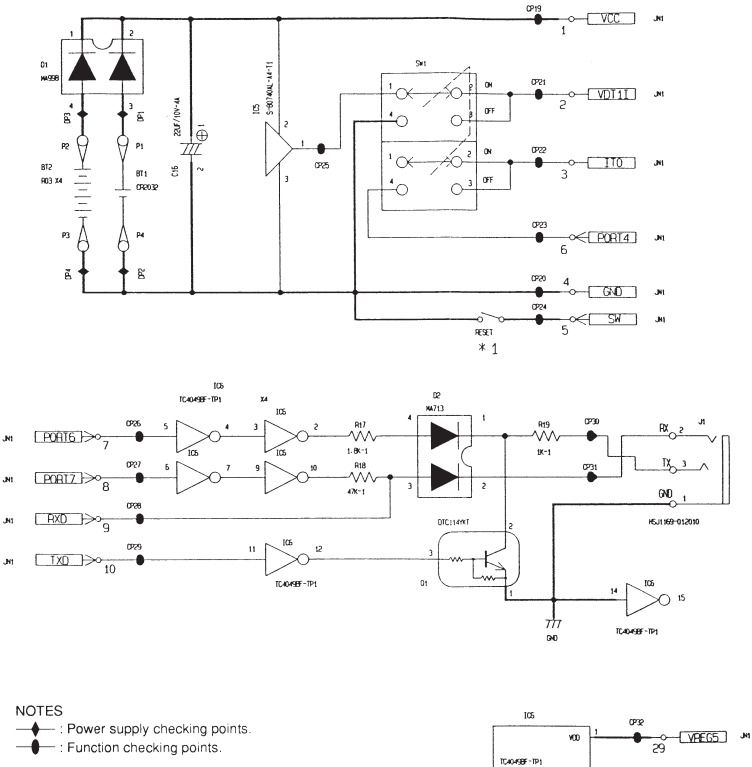

Transfer-TD1

777 040

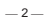

#### 2. SPECIFICATIONS

| Display system:                                                                                                    | 21-character $\times$ 8-line liquid crystal display; 12-digit mantissa and 2-digit exponent for calculations; displays binary, octal, hexadecimal, sexagesimal values, fraction, complex number                                                                                                    |  |
|----------------------------------------------------------------------------------------------------|----------------------------------------------------------------------------------------------------|--|
| Power supply:                                                                                                    | Main: Four AAA-size batteries (LR03 (AM4) or R03 (UM-4))<br>Memory protection: One CR2032 lithium battery                                                                                                    |  |
| Power consumption:                                                                                                    | 0.1W                                                                                                    |  |
| Battery life: *                                                                                                    | <ul> <li>Main: Approximately 650 hours with battery type LR03 (AM4)<br/>Approximately 350 hours with battery type R03 (UM-4)<br/>Approximately 2 years (power switch off) with LR03 (AM4)/R03<br/>(UM-4)</li> <li>Memory protection: Approximately 15 months</li> <li>* The batteries that have been installed in this unit when user pur<br/>chased it had been used in the factory test, so it will be impossible<br/>to fully action their approximately there are used</li> </ul> |  |
|                                                                                                    | to fully satisfy this specifications when these datteries are used.                                                                                                    |  |
| Auto power off:<br>Power is automatically switched off approximately six minutes after last operation except when drawing<br>dynamic graphs. |                                                                                                    |  |
| Ambient temperature range:                                                                                                    | 0°C ~ 40°C (32°F ~ 104°F)                                                                                                    |  |
| Dimensions:                                                                                                    | 20mm H $\times$ 85mm W $\times$ 172.5mm D ( $^{3}\!/_{4}$ H $\times$ 3 $^{3}\!/_{8}$ W $\times$ 6 $^{3}\!/_{4}$ D)                                                                                                    |  |

Weight: 218.5g (7.7 oz) including batteries

Accessories: Hard case

#### **Current Consumption**

|           | TYP [μA] | MAX [µA] |
|-----------|----------|----------|
| OFF       |          | 20.7     |
| ON (MENU) | 1430.22  | 2026.60  |

#### 3. OPERATION CHECK

| NO. | OPERATION                                                           | DISPLAY                                                                                                    | NOTE |
|-----|---------------------------------------------------------------------|----------------------------------------------------------------------------------------------------|------|
| 1   | Turn the side switch (LOCK)<br>on and push the "RESET" but-<br>ton. | *****************<br>* RESET *<br>******************<br>RESET ALL MEMORIES?<br>YES RESET ALL NO                    |      |
| 2   | F1                                                                  | **************************************                                                                             |      |
| 3   | SHIFT                                                               | RUN / COMP<br>G-type : RECT / CONNECT<br>angle : Deg<br>display : Norm 1<br>M-D/Cpy : M-Disp<br>ZOOM PLOT LINE CLS |      |
| 4   | AC                                                                  | No Display                                                                                                    |      |
| 5   | F6 a <sup>b</sup> /c AC<br>Press the above key at the<br>same time. | * * * Lx370 TEST * * *<br>1. TEST MODE<br>2. Transmit<br>3. Exit                                                   |      |
| 6   | 1                                                                   | Lx370 TEST MODE<br>1. LCD<br>2. KEY<br>3. RAM<br>4. DET<br>5. TRS<br>0. Rst                                        |      |

| NO. | OPERATION | DISPLAY                                                                     | NOTE |
|-----|-----------|-----------------------------------------------------------------------------|------|
| 7   | 1         | FRAME Display                                                               |      |
| 8   | EXE       | No Display                                                                  |      |
| 9   | EXE       | ALL DOT Display                                                             |      |
| 10  | EXE       | CHECKER Display                                                             |      |
| 11  | EXE       | REVERSE CHECKER Display                                                     |      |
| 12  | EXE       | Lx370 TEST MODE<br>1. LCD<br>2. KEY<br>3. RAM<br>4. DET<br>5. TRS<br>0. Rst |      |

| NO. | OPERATION                                                 | DISPLAY                                                                     | NOTE                                                               |
|-----|-----------------------------------------------------------|-----------------------------------------------------------------------------|--------------------------------------------------------------------|
| 13  | 2                                                         | Trace                                                                       |                                                                    |
| 14  | Trace         Zoom           F1         F2            EXP | ZOOM                                                                        | Press each key<br>sequentially as it<br>appears on the<br>display. |
| 15  | EXE                                                       | Lx370 TEST MODE<br>1. LCD<br>2. KEY<br>3. RAM<br>4. DET<br>5. TRS<br>0. Rst |                                                                    |
| 16  | 3                                                         | RAMSIZE 32K bytes                                                           |                                                                    |
|     |                                                           | RAMSIZE 32K bytes<br>RAM OK                                                 | After a few<br>seconds.                                            |
| 17  | EXE                                                       | Lx370 TEST MODE<br>1. LCD<br>2. KEY<br>3. RAM<br>4. DET<br>5. TRS<br>0. Rst |                                                                    |

| NO. | OPERATION | DISPLAY                                                                                        | NOTE |
|-----|-----------|------------------------------------------------------------------------------------------------|------|
| 18  | 0         | ****************<br>* RESET *<br>******************<br>RESET ALL MEMORIES?<br>YES RESET ALL NO |      |
| 19  | F1        | **************************************                                                         |      |
| 20  | SHIFT AC  | No Display                                                                                     |      |
|     |           |                                                                                                |      |
|     |           |                                                                                                |      |
|     |           |                                                                                                |      |

# 4. DATA TRANSFER CHECK

• Turn off both units and connect them by using SB-60.

| Function                                                         | Display                                                                     |                                                                             |
|------------------------------------------------------------------|-----------------------------------------------------------------------------|-----------------------------------------------------------------------------|
|                                                                  | Master                                                                      | Slave                                                                       |
| 1) Press the F6 , a <sup>b</sup> /c and AC key at the same time. | * * * Lx370 TEST * * *<br>1. TEST MODE<br>2. Transmit<br>3. Exit            | * * * Lx370 TEST * * *<br>1. TEST MODE<br>2. Transmit<br>3. Exit            |
| 2) 1                                                             | Lx370 TEST MODE<br>1. LCD<br>2. KEY<br>3. RAM<br>4. DET<br>5. TRS<br>0. Rst | Lx370 TEST MODE<br>1. LCD<br>2. KEY<br>3. RAM<br>4. DET<br>5. TRS<br>0. Rst |
| 3) 5                                                             | = = = TRANSMIT Check = = =<br>1. COM Check<br>2. RANDOM Data Out            | = = = TRANSMIT Check = = =<br>1. COM Check<br>2. RANDOM Data Out            |
| 4) 1                                                             | 0. Self<br>1. Send<br>2. Receive                                            | 0. Self<br>1. Send<br>2. Receive                                            |
| 5) Slave: 2<br>Master: 1                                         | COM END                                                                     | WAITING                                                                     |
|                                                                  |                                                                             | СОМ ОК                                                                      |

#### 5. DATA COMMUNICATIONS

This chapter tells you everything you need to know to transfer programs between the fx-9700GH and another CASIO Power Graphic unit (fx-7700GB, fx-7700GE, fx-7700GH, fx-8700GB, fx-9700GE, fx-9700GH), connected with an optionally available SB-62 cable. To transfer data between an fx-9700GH unit and a personal computer, you will need to purchase the separately available CASIO FA-121 Ver. 2.0 Interface Unit. This chapter also contains information on how to use the optional SB-62 cable to connect to a CASIO Label Printer to transfer screen data for printing.

Though you can transfer programs between the fx-9700GH and another fx-9700GH, an fx-7700GB, an fx-7700GE, an fx-7700GE, an fx-7700GE, an fx-9700GE, all of the examples in this manual cover data transfer with another fx-9700GH only.

#### 5-1. Connecting Two fx-9700GH Units

The following procedure describes how to connect two Power Graphic units with an optional SB-62 connecting cable for transfer of programs between them.

#### To Connect Two fx-9700GH Units

- 1. Check to make sure that the power of both fx-9700GH units is off.
- 2. Remove the covers from the connectors of the two Power Graphic units.
  - Be sure you keep the connector covers in a safe place so you can replace them after you finish your program communications.
- 3. Connect the two units using the SB-62 cable.

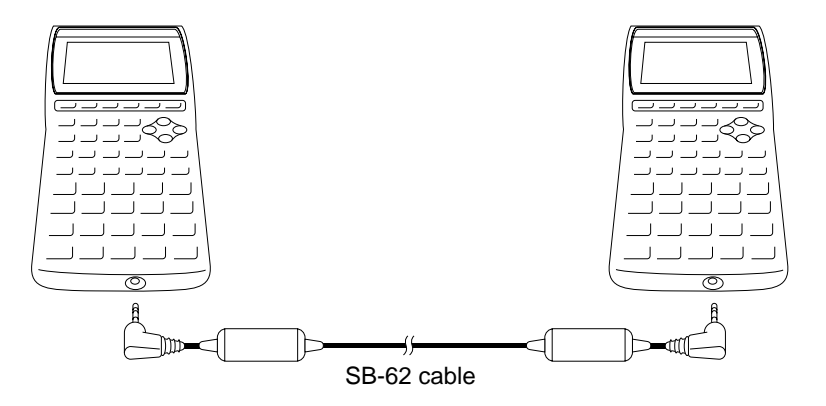

#### Important

• Keep the connectors of the fx-9700GH covered when you are not using them.

#### 5-2. Before Starting Data Communications

Before actually starting data communications, you should first enter the LINK Mode from the Main Menu.

#### To Enter the LINK Mode

Highlight the LINK icon on the Main Menu.

MENU 

Press EXE to display the LINK Mode.

EXE

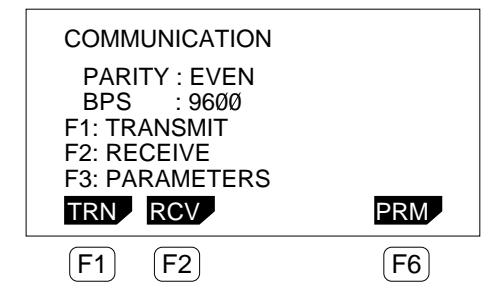

The following are the operations that can be selected from the function menu at the bottom of the display, Press the function key below the operation you want to perform.

F1 (TRN) ..... Transmit

F2 (RCV) ..... Receive

F6 (PRM) ..... Parameter settings

#### About the Data Type Selection Screen

Whenever you press F1 (TRN) to send data or F2 (RCV) to receive data, a data type selection screen appears on the display.

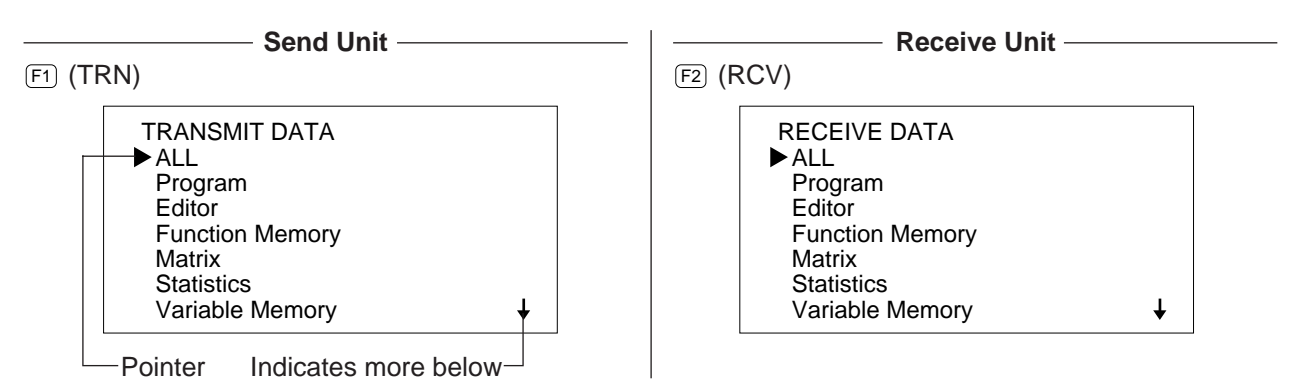

The following table describes what each of these items means. You will learn later how to make a selection using these screens.

| Selection       | Meaning                                              |
|-----------------|------------------------------------------------------|
| ALL             | All data from Program to Equation                    |
| Program         | Program data                                         |
| Editor          | File names and file data                             |
| Function Memory | Function memory contents                             |
| Matrix          | Matrix memory contents                               |
| Statistics      | Single-variable and paired-variable statistical data |
| Variable Memory | Value memory and extended memory contents            |
| Range           | Graph range parameters                               |
| Factor          | Factor function zoom ratios                          |
| Table           | Table & Graph function data                          |
| Graph Function  | Graph functions                                      |
| Dynamic Graph   | Dynamic Graph function data                          |
| Equation        | Equation coefficients                                |
| Back Up         | All memory contents, including mode settings         |

#### Note

• If the selections you make on the send unit and receive unit do not match, a TRANSMIT ERROR will be generated on the sender and a RECEIVE ERROR will be generated on the receiver.

#### 5-3. Setting Communications Parameters

Before you can perform data communications, you must first set up cartain hardware parameters to make sure that the two units are able to understand each other. The parameters of the sender and the receiver must be identical for them to be able to communicate correctly. There are two hardware parameters that you can set.

| Parameter   | Settings |
|-------------|----------|
|             | EVEN     |
| PARITY      | ODD      |
|             | NONE     |
|             | 1200     |
| Speed (BBS) | 2400     |
| Speed (BFS) | 4800     |
|             | 9600     |

#### To Set fx-9700GH Parameters

Starting from the LINK Mode:

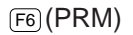

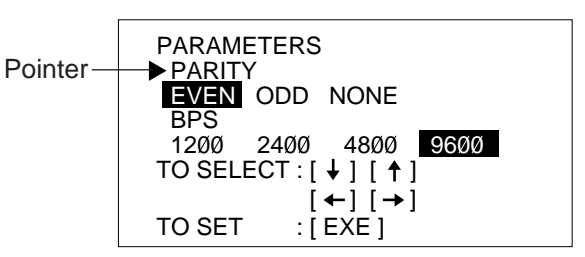

\* The parameters that are currently set are highlighted on the display.

The pointer indicate which parameter you can change. Use  $\bigcirc$  and  $\bigcirc$  to move the highlighting and change the parameter where the pointer is located.

 $\mathbf{D}$ 

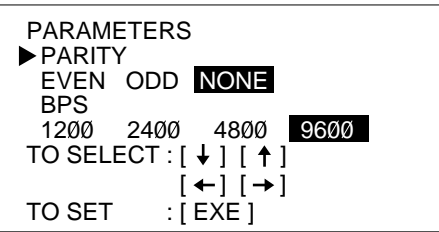

Use and to move the pointer up and down.

After the parameters and highlighted the way you want, press EXE to store them.

EXE

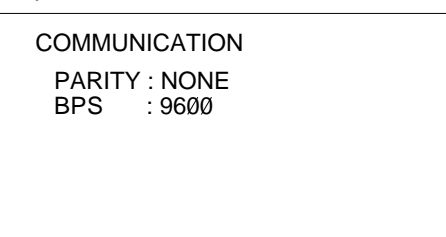

• To abort the parameter setting procedure and return the settings to what they were before you changed them, press AC before pressing EXE to store the parameters.

#### 5-4. Using ALL, Range, and Factor

The following procedures show how to send data using ALL, Range, and Factor from one fx-9700GH unit to another. The example procedure shows an operation using ALL only, but the procedures for Range and Factor are identical.

#### • To send data using ALL

------ Send Unit

Starting from the LINK Mode, press the function key to enter the send mode.

| F1 (TRN) | TRANSMIT DATA   |   |
|----------|-----------------|---|
|          | ►ALL            |   |
|          | Program         |   |
|          | Editor          |   |
|          | Function Memory |   |
|          | Matrix          |   |
|          | Statistics      |   |
|          | Variable Memory | ¥ |
|          | -               |   |

Make sure that the pointer is located at ALL, and press EXE to specify it as the data type.

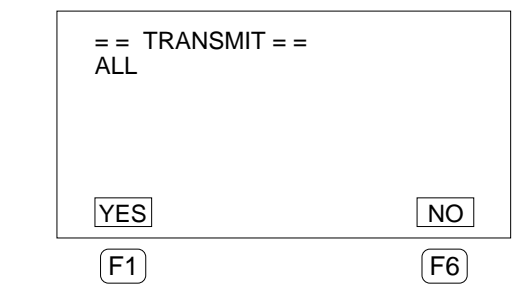

Press F1 (YES) to start the send operation, or F6 (NO) to abort without sending anything.

F1 (YES)

(EXE)

= = TRANSMITTING = =

TO STOP : [ AC ]

ALL DATA

\* Pressing AG interrupts the send operation and returns to the LINK Mode.

The following appears after the send operation is complete.

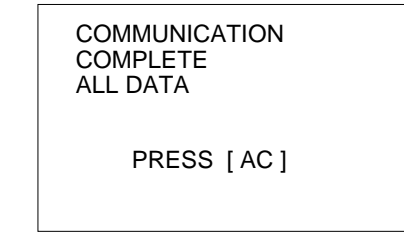

\* Press **AC** to return to the LINK Mode.

#### Warning!

Transferring data using ALL causes data in the applicable memory areas of the receiving unit to be replaced by the received data. Make sure that you do not need the data stored in the receiving unit before you start an operation using ALL.

Receive Unit

Starting from the LINK Mode, press the function key to enter the receive mode.

| F2 (RCV) | RECEIVE DATA<br>ALL<br>Program<br>Editor<br>Function Memory<br>Matrix<br>Statistics<br>Variable Memory | ţ |
|----------|----------------------------------------------------------------------------------------------------|---|
|          | variable Memory                                                                                        | • |

Make sure that the pointer is located at ALL, and press  $E \times E$  to specify it as the data type.

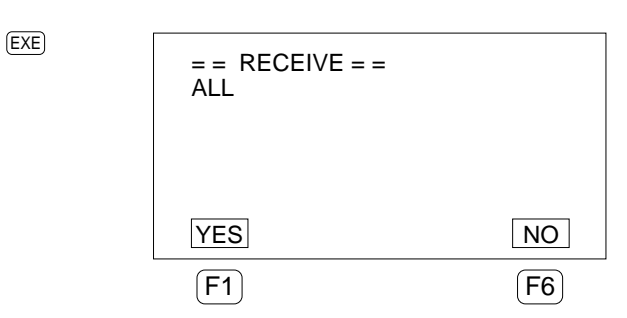

Press F1 (YES) to start the receive operation, or F6 (NO) to abort without receiving anything.

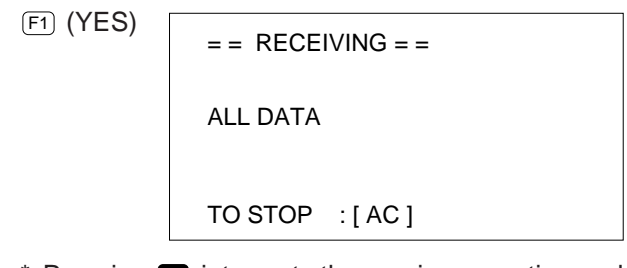

\* Pressing AC interrupts the receive operation and returns to the LINK Mode.

The following appears after the receive operation is complete.

COMMUNICATION COMPLETE ALL DATA

PRESS [AC]

#### 5-5. Data Communications Precautions

Note the following precautions whenever you perform data communications.

- A TRANSMIT ERROR occurs whenever you try to send data to a receiving unit that is not yet standing by to receive data. When this happens, press **C** to clear the error and try again, after setting up the receiving unit to receive data.
- A RECEIVING ERROR occurs whenever the receiving unit does not receive any data approximately six minutes after it is set up to receive data. When this happens, press AC to clear the error.
- A TRANSMIT ERROR or RECEIVE ERROR occurs during data communications if the cable becomes disconnected, if the parameters of the two units do not match, or if any other communications problem occurs. When this happens, press is to clear the error and correct the problem before trying data communications again. In this case, any data received before the problem occurred is cleared from the receiving unit's memory.
- A MEMORY FULL operation occurs if the receiving unit memory becomes full during data communications. When this happens, press (I) to clear the error and delete unneeded data from the receiving unit to make room for the new data, and then try again.

#### 6. PIN FUNCTION

CPU (HWD62096A03)

| Pin No. | Pin Name     | Input / Output | Function                              |
|---------|--------------|----------------|---------------------------------------|
| 1       | VSS          |                | Power supply for LSI, GND             |
| 2       | VREG5        |                | Regulator power, +5V                  |
| 3       | VREG4        |                | Regulator power for ROM, +3V          |
| 4       | VREG2        |                | Regulator power, +2V                  |
| 5       | VDT1I        | I              | Terminal for detector (All off)       |
| 6       | VDT2A        | 0              | Terminal for detector (Lower battery) |
| 7       | VDT2b        | I              | Terminal for detector (Lower battery) |
| 8       | VREG1        |                | Regulator power, +3.2V                |
| 9       | VREG3        |                | Regulator power for RAM, +3V          |
| 10      | VCC          |                | Power supply for LSI, +6V             |
| 11,12   | TS1,TS2      | I              | Terminal for test                     |
| 13      | SW           | I              | Reset switch                          |
| 14~25   | KO1~KO12     | 0              | Terminal for key output               |
| 26~33   | KI1~KI8      | I              | Terminal for key input                |
| 34      | ITO          | I              | Terminal for interrupt                |
| 35      | RXD          | I              | Terminal for communication            |
| 36      | TXD          | 0              | Terminal for communication            |
| 37      | OPTO         | 0              | Output terminal                       |
| 38      | BUFON        | 0              | Output terminal                       |
| 39~50   | AO6~AO17     | 0              | Address bus                           |
| 51      | VSS          |                | Power supply for LSI, GND             |
| 52,53   | BZZ1,BZZ2    | 0              | Terminal for buzzer                   |
| 54      | VSS          |                | Power supply for LSI, GND             |
| 55~60   | AO0~AO5      | 0              | Address bus                           |
| 61      | OEBO         | 0              | Output enable terminal                |
| 62      | WEBO         | 0              | Write enable terminal                 |
| 63~69   | CS4BO~CS10BO | 0              | Chip selecter terminal                |
| 70~77   | 100~107      | I/O            | Data bus                              |
| 78~85   | PORT0~PORT7  | I/O            | Input/output port                     |
| 86      | DUMMY        |                | Dummy terminal                        |
| 87,88   | PI,PO        |                | Power for ceramic oscillator          |
| 89      | VSSL         |                | Power supply for LSI, GND             |
| 90,91   | XO,XI        |                | Power                                 |
| 92      | DUMMY        |                | Dummy terminal                        |
| 93      | VSSR         |                | Power supply for LSI, GND             |
| 94~221  | S1~S128      | 0              | Terminal for LCD                      |
| 222~285 | C1~C64       | 0              | Terminal for LCD                      |
| 286     | DUMMY        |                | Dummy terminal                        |
| 287     | VLCD         |                | Power supply for LCD, +12V            |
| 288~291 | V1~V4        |                | Power supply for LCD bias             |
| 292~296 | VOL0~VOL4    |                | Power supply for LCD contrast         |
| 297     | DUMMY        |                | Dummy terminal                        |
| 298~301 | VD1~VD4      |                | Power for doubler                     |
| 302     | VDB          |                | Power for doubler, +12V               |

## 7. TROUBLESHOOTING

| SYMPTOM                  | CAUSE                                         | SOLUTION                                 |  |  |
|--------------------------|-----------------------------------------------|------------------------------------------|--|--|
| Intermittent display     | Dirt or poor contact on battery               | Clean or adjust pressure of contact      |  |  |
|                          | Poor contact on power switch                  | Clean or replace power switch            |  |  |
|                          | Poor connection on PC joiner                  | Resolder or replace                      |  |  |
|                          | Poor soldering on LSI, capacitor, or resistor | Resolder                                 |  |  |
| No display at all        | Weak battery                                  | Replace battery                          |  |  |
|                          | Dirt or poor contact on battery               | Clean or adjust pressure of contact      |  |  |
|                          | Poor contact on power switch                  | Clean or replace power switch            |  |  |
|                          | Poor connection on PC joiner                  | Resolder or replace                      |  |  |
|                          | Defective LSI, capacitor, or resistor         | Replace                                  |  |  |
| Erratic display          | Poor contact between LCD and PCB              | Replace the heat seal                    |  |  |
|                          | Poor soldering on LSI                         | Resolder or replace display<br>PCB ass'y |  |  |
| Certain key does not     | Dirt on key contact                           | Clean or replace contact                 |  |  |
|                          | Heavy key motion                              | Clean or replace the key                 |  |  |
|                          | Poor soldering on LSI                         | Resolder                                 |  |  |
|                          | Defective LSI, capacitor, or resistor         | Replace                                  |  |  |
| All keys do not function | Constant contact is made on a certain key     | Separate the contact                     |  |  |
|                          | Defective LSI, capacitor, or resistor         | Replace                                  |  |  |
| Heavy key motion         | Dirt or scratch on the key                    | Clean or replace the key                 |  |  |

#### 8. DISASSEMBLY VIEW

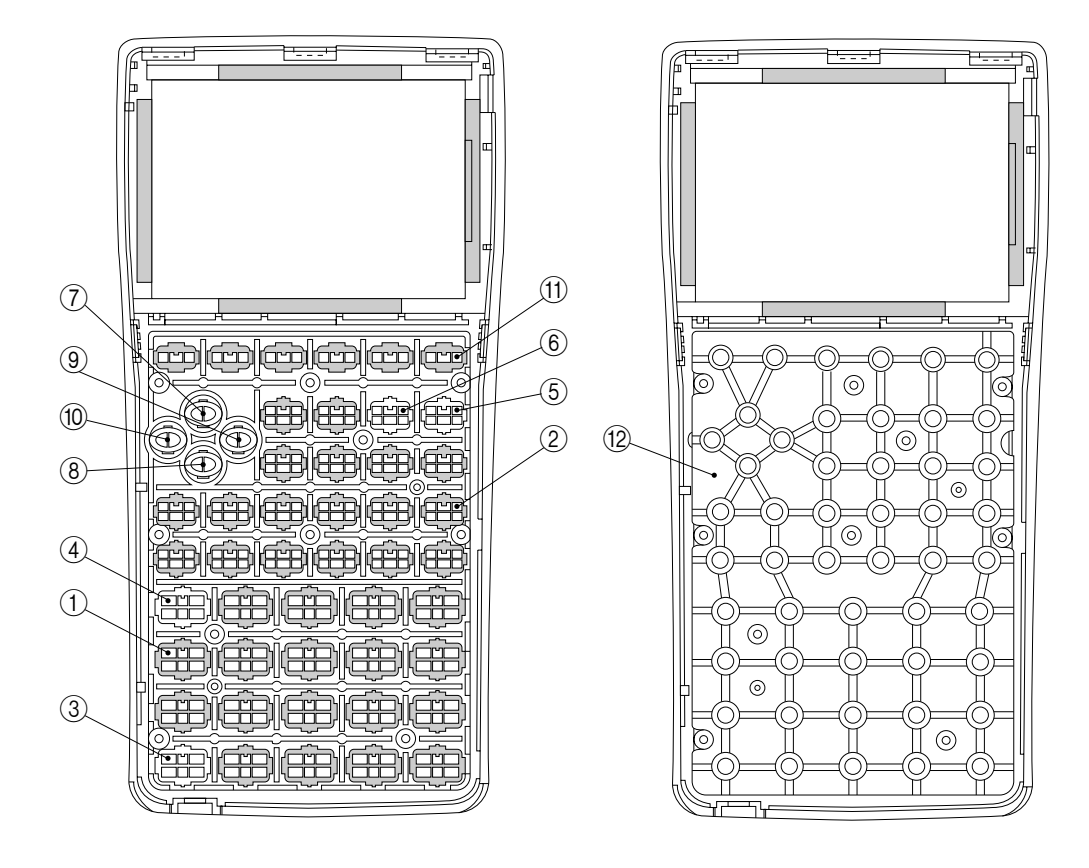

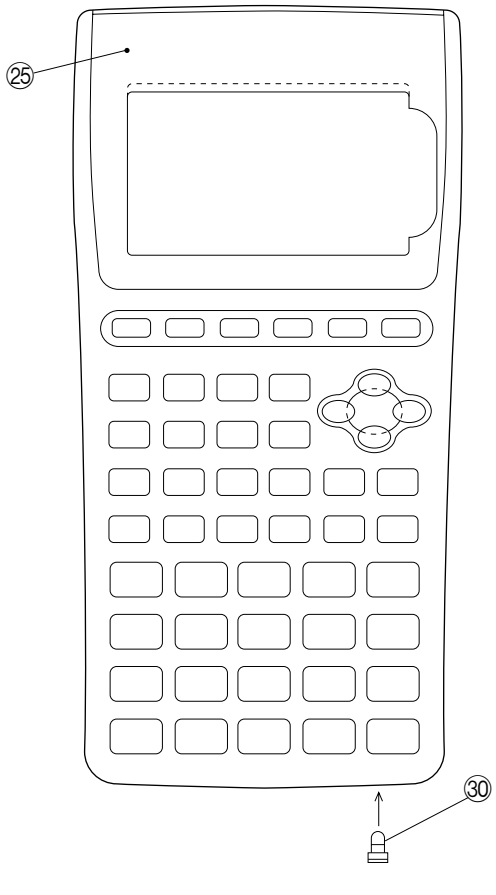

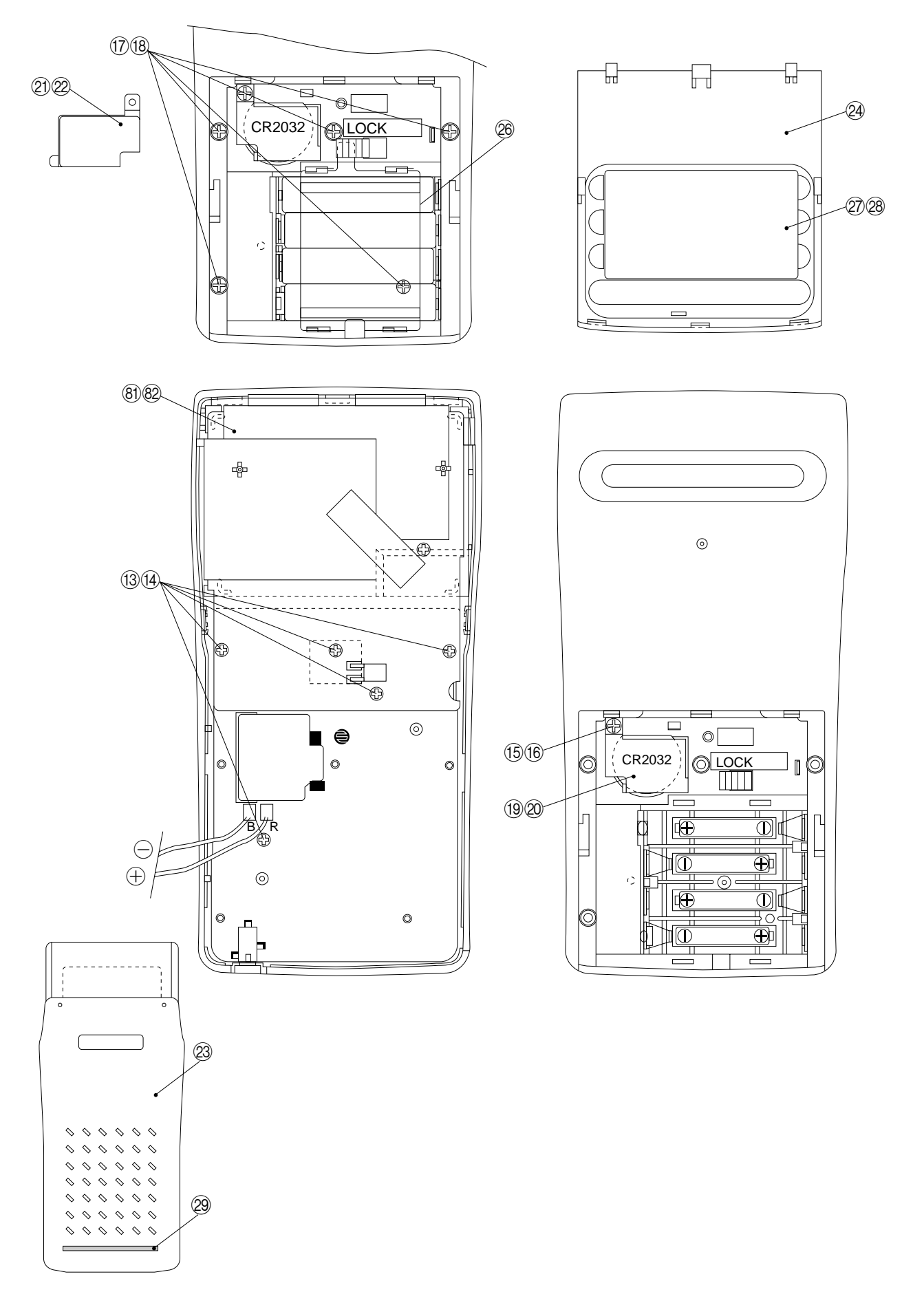

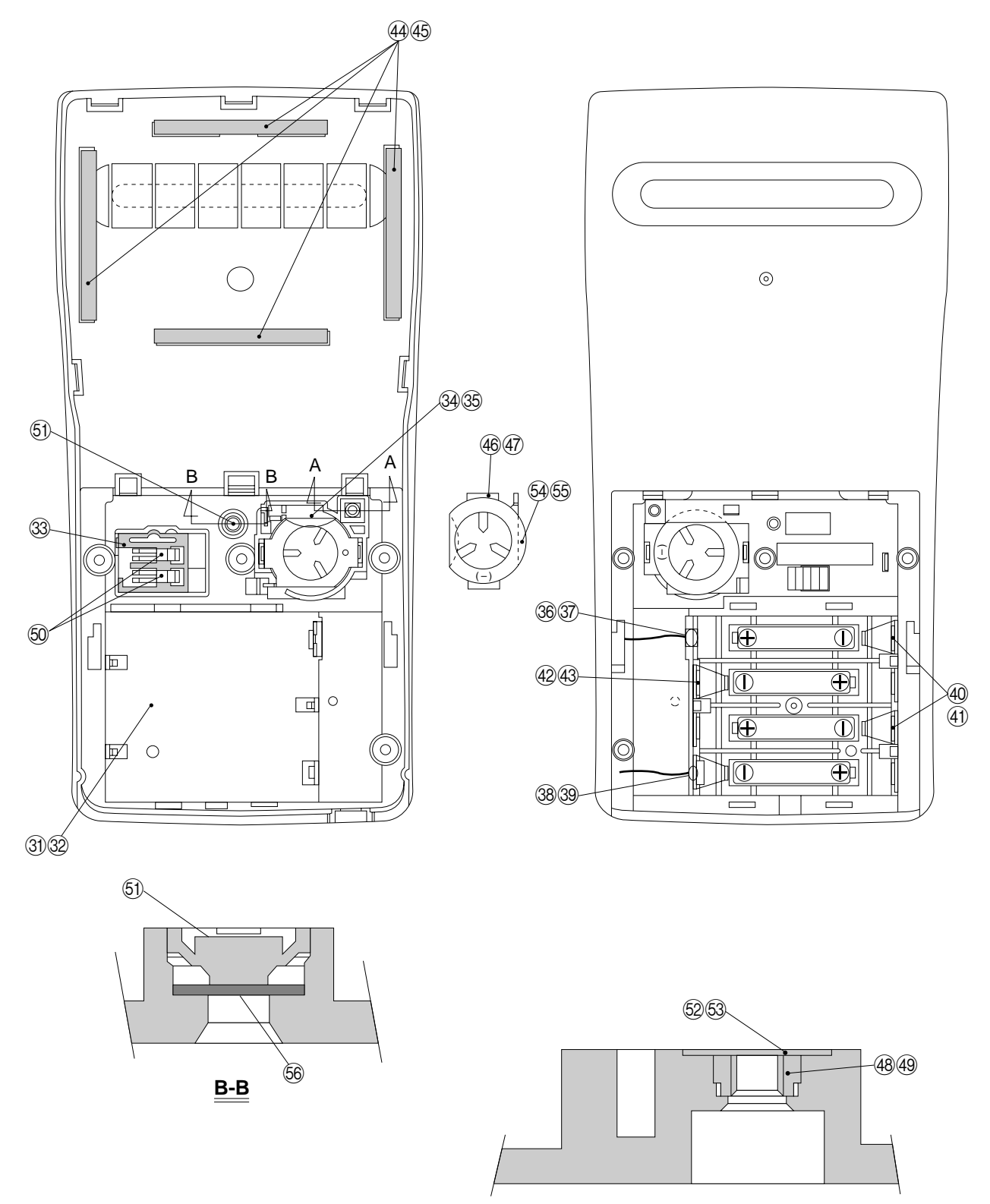

<u>A-A</u>

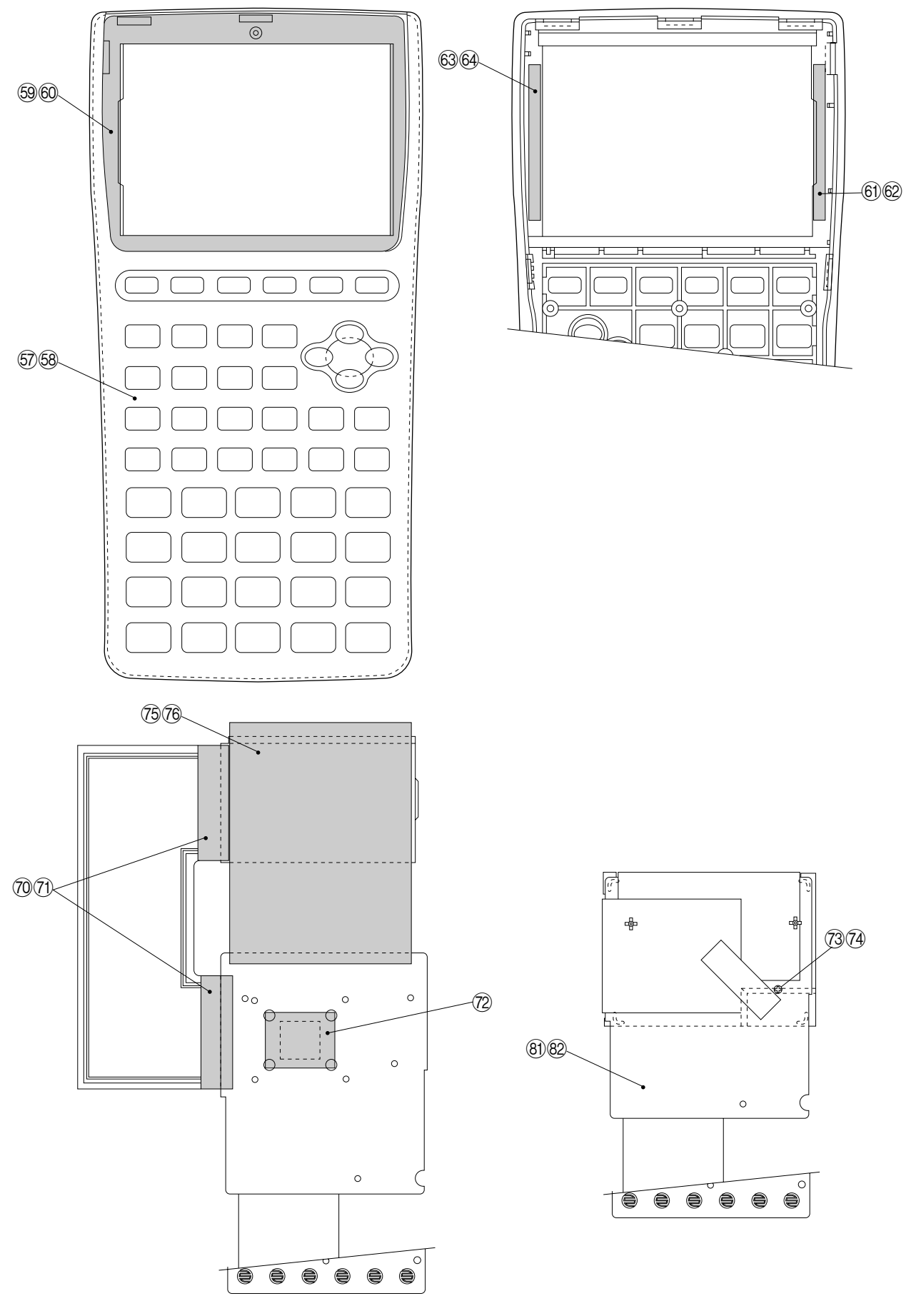

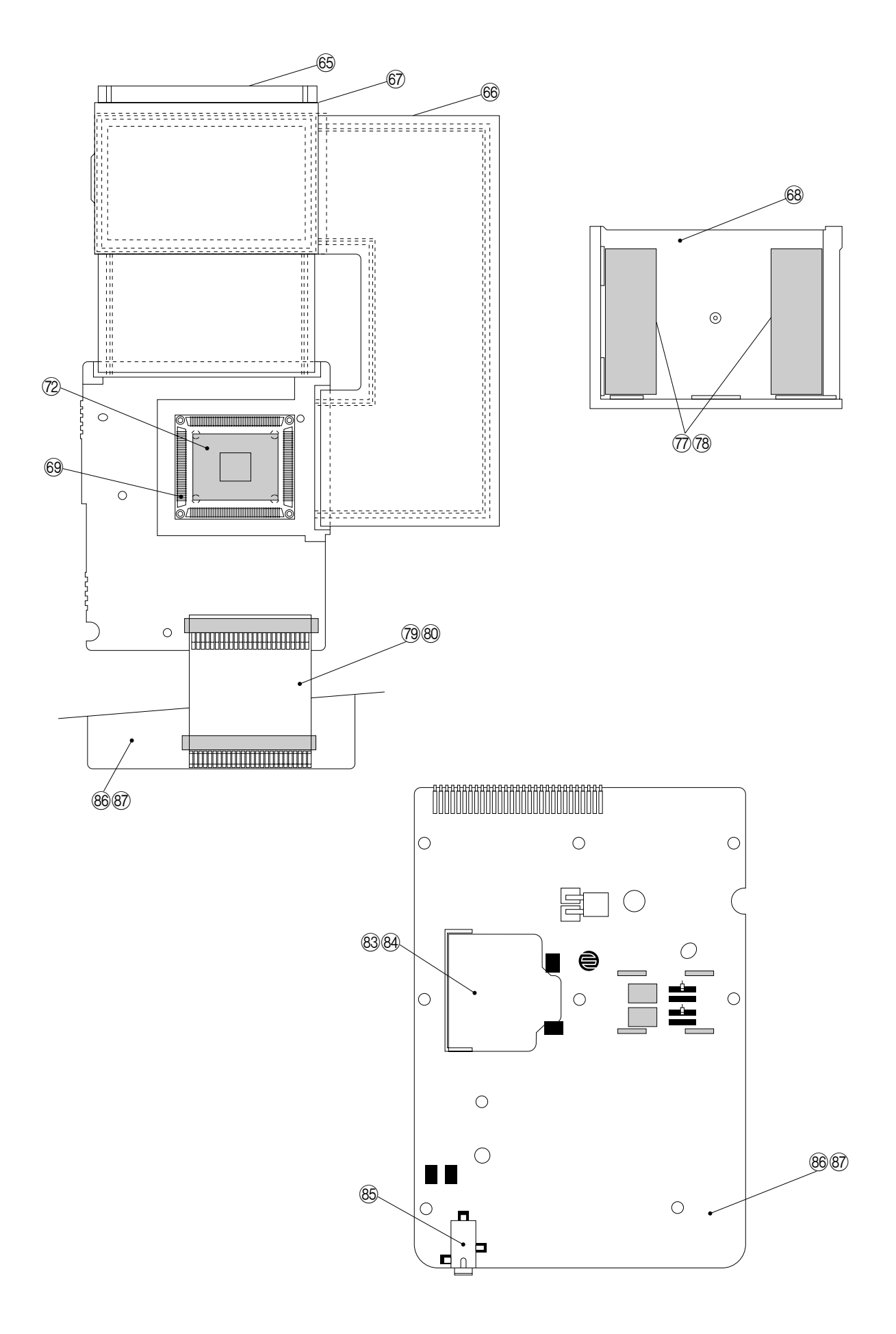

#### 9. PARTS LIST

| N | ltem     | Code No.        | Parts Name                     | Specification | Q          | м     | FOB Japan<br>N.R.Yen<br>Unit Price | R   |
|---|----------|-----------------|--------------------------------|---------------|------------|-------|------------------------------------|-----|
|   |          | COMPONEN        | TS                             |               |            |       |                                    |     |
|   | 1        | 6407 9860       | Button A-L370                  | A211169-1     | 1          | 10    |                                    | C   |
|   | 2        | 6407 9920       | Button B-L370                  | A211316-1     | 1          | 10    |                                    | C   |
|   | 3        | 6408 0030       | Button C-L370                  | A312937-1     | 1          | 20    |                                    | C   |
|   | 4        | 6407 9870       | Button D-L370                  | A211172-1     | 1          | 20    |                                    | C   |
|   | 5        | 6408 0070       | Button E-L370                  | A313257-1     | 1          | 20    |                                    | C   |
|   | 6        | 6408 0080       | Button F-L370                  | A313257-2     | 1          | 20    |                                    | C   |
|   | 7        | 6408 0000       | Button G-L370                  | A311693-9     | 1          | 20    |                                    | C   |
|   | 8        | 6407 9970       | Button H-L370                  | A311693-10    | 1          | 20    |                                    | C   |
|   | 9        | 6407 9980       | Button I-L370                  | A311693-11    | 1          | 20    |                                    | C   |
|   | 10       | 6407 9990       | Button J-L370                  | A311693-12    | 1          | 20    |                                    | C   |
|   | 11       | 6408 0020       | Button K-L370                  | A312914-1     | 1          | 10    |                                    | C   |
|   | 12       | 6407 9880       | Key contact rubber L370        | A211181-1     | 1          | 5     |                                    | C   |
|   | 13       | 6407 9930       | Flat screw A-L370              | A310044-41    | 5          | 50    |                                    | C   |
|   | 15       | 6405 8860       | Decoration screw C-L373        | A412299-6     | 1          | 50    |                                    | C   |
|   | 17       | 6407 9940       | Flat screw C-L370              | A310044-43    | 5          | 50    |                                    | C   |
|   | 19       | 6407 9961       | Battery cover L375             | A310945A-3    | 1          | 10    |                                    | C   |
|   | 21       | 6405 8780       | Tape E-L373                    | A411085-3     | 1          | 10    |                                    | X   |
|   | 23       | 6407 9900       | Hard case L370                 | A211187-1     | 1          | 5     |                                    | c   |
|   | 24       | 6407 9910       | Battery cover L370             | A211188-1     | 1          | 20    |                                    | c   |
| N | 25       | 6413 5800       | Display plate L370             | A312942-3     | 1          | 5     |                                    | c   |
|   | 26       | 6408 0060       | Battery holder L370            | A312944-1     | 1          | 20    |                                    | C   |
| N | 27       | 6408 9920       | Label A-L370AHQ                | A413640-3     | 1          | 20    |                                    | X   |
|   | 29       | 6408 0220       | Rubber foot L 375              | A413646-1     | 1          | 20    |                                    | X   |
|   | 30       | 6390 0431       | Cap V332                       | A310765A-1    | 1          | 10    |                                    | B   |
|   | 00       | LOWER CAS       | SE ASS'Y                       |               |            | 1.0   |                                    | 10  |
|   | 31       | 6407 9850       | Lower case L 370               | A110736-1     | 1          | 1     |                                    | С   |
|   | 33       | 6408 0040       | Switch knob L 370              | A312941-1     | 1          | 20    |                                    | C C |
|   | 34       | 6408 0010       | Battery spring A-L 375         | A311808-3     | 1          | 10    |                                    | C C |
|   | 36       | 6407 9950       | Battery spring B-I 375         | A310154-3     | 1          | 10    |                                    | C C |
|   | 38       | 6408 0100       | Battery spring A-L370          | A410112-3     | 1          | 20    |                                    |     |
|   | 40       | 6408 0110       | Battery spring B-L370          | A410113-3     | 2          | 10    |                                    |     |
|   | 42       | 6408 0120       | Battery spring L 370           | A412218-2     | 1          | 10    |                                    |     |
|   | 44       | 6408 0170       | Cushion A-L 370                | A413632-1     | 4          | 20    |                                    |     |
|   | 44       | 6408 0001       | Battery spring A-L 375         | A33038-3      | 1          | 20    |                                    |     |
|   | 40       | 6405 0260       | Nut L 373                      | AJ11/30-3     | 1          | 20    |                                    |     |
|   | 40       | 6274 7022       | Contact opring                 | A411430-3     |            | 20    |                                    |     |
|   | 50       | 6201 0021       | Boost kov V/160                | A40020-1      |            | 20    |                                    |     |
|   | 51       | 6405 0250       | Reseired and 1.272             | A311024A-1    |            | 20    |                                    |     |
|   | 52       | 6405 9250       | Rettery incuration plate   272 | A413730-1     |            | 10    |                                    |     |
|   | 54<br>56 | 6405 9240       | Dattery insuration plate L373  | A413729-1     |            | 10    |                                    |     |
|   | 50       |                 |                                | A413023-1     | I          | 10    |                                    |     |
|   | 57       | 6407 0840       |                                | A110735 1     | 1          | 1     |                                    |     |
|   | 57       | 6407 9640       | Adhaniva tana A L 270          | A110735-1     |            |       |                                    |     |
|   | 59       | 6408 0140       | Adhesive tape A-L370           | A413594-1     |            | 10    |                                    |     |
|   | 61       | 6408 0170       | Cushion A-L370                 | A413032-1     |            | 20    |                                    |     |
|   | 63       |                 | Cushion B-L370                 | A413033-1     | 1          | 20    |                                    |     |
|   | 6F       | L370-1 ASS      |                                | 4212806 1     | 4          | 1     |                                    |     |
|   | 65       | 5610 7640       | Heat seal A-L370               | A312890-1     |            |       |                                    |     |
|   | 66       |                 |                                | A312090-1     |            | 1     |                                    | A   |
| 1 | 67       | 3335 4375       |                                | CD/55-15      | 1          |       |                                    | A   |
| 1 | 68       | 6407 9890       | LCD holder L370                | A211185-1     | 1          | 20    |                                    |     |
|   | 69       | 6408 0271       | COF3001-F1 sub ass'y           | A313284A*1    | 1          | 1     | l                                  | B   |
|   | Notes:   | N – New parts   |                                |               | K – A : Es | senti | ial                                |     |
|   | I        | M – Minimum o   | rder/supply quantity           |               | B : Sto    | ock r | ecommended                         |     |
|   |          | R – Rank        |                                |               | C : Oth    | ners  |                                    |     |
|   |          | Q – Quantity us | sed per unit                   |               | X : No     | stoc  | ck recommend                       | led |

|   |              |                                 |                         |                 |     |       | FOB Japan   |    |
|---|--------------|---------------------------------|-------------------------|-----------------|-----|-------|-------------|----|
| Ν | ltem         | Code No.                        | Parts Name              | Specification   | Q   | Μ     | N.R.Yen     | R  |
|   |              |                                 |                         |                 |     |       | Unit Price  |    |
|   | 70           | 6408 0150                       | Tape A-L370             | A413596-1       | 2   | 20    |             | X  |
|   | 72           | 6403 9331                       | Tape C-L170             | A413108A-1      | 2   | 10    |             | X  |
|   | 73           | 6407 9930                       | Flat screw A-L370       | A310044-41      | 1   | 50    |             | C  |
|   | 75           | 6408 0190                       | Tape B-L370             | A413639-1       | 1   | 20    |             | X  |
|   | 77           | 6405 9110                       | Adhesive tape C-L373    | A412118A-2      | 2   | 20    |             | C  |
|   | 79           | 6408 0210                       | PC joiner L370          | A413642-1       | 1   | 10    |             | C  |
|   | IC1          | 2189 2009                       | Linear IC               | LA5311M-TP-T1   | 1   | 1     |             | C  |
|   | IC2          | 2105 1533                       | CMOS IC                 | RH5RA50AA-T1    | 1   | 1     |             | C  |
| N | IC3          | 2011 9891                       | LSI                     | TC531001CF-C100 | 1   | 1     |             | B  |
|   | IC4          | 2011 3955                       | LSI                     | UPD43256BGU-B12 | 1   | 1     |             | B  |
|   | X1           | 2590 1561                       | Ceramic oscillator      | CSTC4.91MGCM-TC | 1   | 5     |             | C  |
|   | R1           | 2792 0756                       | Chip resistor           | MCR10EZHJ563    | 1   | 20    |             | C  |
|   | R2           | 2795 3213                       | Chip resistor           | MCR10EZHG513    | 1   | 20    |             | C  |
|   | R3           | 2795 3836                       | Chip resistor           | MCR10EZHG203    | 1   | 20    |             | C  |
|   | R5           | 2795 0693                       | Chip resistor           | MCR10EZHG123    | 1   | 20    |             | C  |
|   | R6           | 2795 3269                       | Chip resistor           | MCR10EZHG622    | 1   | 20    |             | C  |
|   | R7           | 2795 2443                       | Chip resistor           | MCR10EZHG302    | 1   | 20    |             | C  |
|   | R8           | 2795 3339                       | Chip resistor           | MCR10EZHG152    | 1   | 20    |             | C  |
|   | R9           | 3122 2009                       | Chip volume             | MVR32HXBRN104   | 1   | 10    |             | C  |
|   | R10          | 2792 0209                       | Chip resistor           | MCR10EZHJ104    | 1   | 20    |             | c  |
|   | R11          | 2792 0845                       | Chip resistor           | MCR10EZHJ153    | 1   | 20    |             | c  |
|   | R12,13,15,16 | 2795 0273                       | Chip resistor           | MCR10EZHJ823    | 4   | 20    |             | c  |
|   | R14          | 2795 0525                       | Chip resistor           | MCR10EZHG105    | 1   | 20    |             | c  |
|   | C1,C4~9      | 2845 1925                       | Chip capacitor          | MCH312F105ZP    | 7   | 10    |             | c  |
|   | C2,C3        | 2845 3486                       | Chip capacitor          | MCH312F474ZP    | 2   | 10    |             | c  |
|   | C10~13       | 2845 1540                       | Chip capacitor          | MCH212F104ZK    | 4   | 20    |             | c  |
|   | C14,15       | 2845 2499                       | Chip capacitor          | MCH215A300JK    | 2   | 20    |             | c  |
|   | C18          | 2845 1547                       | Chip capacitor          | MCH215A101JK    | 1   | 20    |             | c  |
|   | 86           | 6408 8020                       | PCB L370-2 Ass'y        | A211346A*1      | 1   | 1     |             | B  |
|   |              |                                 |                         |                 |     |       |             |    |
| Ν | 81           | 6414 1890                       | PCB L370-1 Ass'y        | A110886F*3      | 1   | 1     |             | В  |
|   |              | L370-2 ASS"                     | Ý                       |                 |     |       |             |    |
|   | 83           | 6408 0160                       | Tape C-L370             | A413597-1       | 1   | 20    |             | X  |
|   | 85           | 3501 6538                       | Miniature jack          | HSJ1169-012010  | 1   | 5     |             | X  |
|   | C16          | 2805 8700                       | Electriolytic capasitor | ECE-A1AKA2201   | 1   | 20    |             | C  |
|   | IC5          | 2105 3206                       | CMOS IC                 | RH5VL40CA-T1    | 1   | 10    |             | C  |
|   | IC6          | 2101 0952                       | CMOS IC                 | TC4049BF-TP1    | 1   | 1     |             | C  |
|   | Q1           | 2259 0959                       | Chip digital transistor | DTC114YKT-146   | 1   | 20    |             | C  |
|   | D1           | 2390 1407                       | Chip diode              | MA998-(TX)      | 1   | 10    |             | C  |
|   | D2           | 2390 0364                       | Schottky diode          | MA713-TX        | 1   | 10    |             | C  |
|   | R17          | 2792 1191                       | Chip resistor           | MCR10EZHJ182    | 1   | 20    |             | C  |
|   | R18          | 2792 0462                       | Chip resistor           | MCR10EZHJ473    | 1   | 20    |             | C  |
|   | R19          | 2792 0470                       | Chip resistor           | MCR10EZHJ102    | 1   | 20    |             | C  |
|   |              |                                 |                         |                 |     |       |             |    |
|   | 86           | 6408 8020                       | PCB L370-2 Ass'y        | A211346A*1      | 1   | 1     |             | В  |
|   |              | OTHERS                          |                         |                 |     | 20    |             |    |
|   |              | 6414 1830                       |                         |                 | 1   | 20    |             |    |
|   |              | 64117670                        |                         | A415138-2       | 1   | 20    |             |    |
|   |              | 6417 2020                       |                         | A413130-1       |     | 20    |             |    |
|   |              | 6412 2020                       |                         | A414829-2       | 1   | 20    |             |    |
|   |              | 6414 2260                       |                         | A440517-1       |     | 20    |             | ^  |
|   |              |                                 |                         |                 |     |       |             |    |
|   | Notes: N     | - New parts                     |                         | R – A :         | Ess | senti | al          |    |
|   | M            | – Minimum o                     | rder/supply quantity    | B:              | Sto | ck re | ecommended  |    |
|   | R – Rank C   |                                 |                         |                 | Oth | ers   |             |    |
|   | Q            | <ul> <li>Quantity us</li> </ul> | sea per unit 22         | X:              | NO  | stoc  | к recommend | ed |

# **CASIO COMPUTER CO.,LTD.** Service Division

8-11-10, Nishi-Shinjuku Shinjuku-ku, Tokyo 160, Japan Telephone: 03-3347-4926